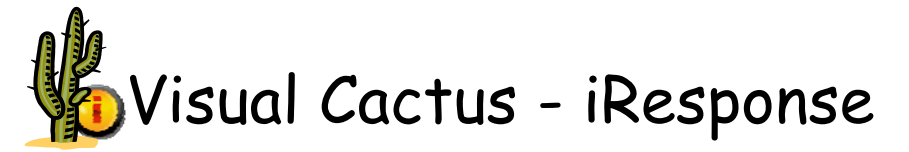

| WHAT YOU SEE                                                                                                    | WHAT TO DO (Actions are in bold)                                                                                                    |
|----------------------------------------------------------------------------------------------------|----------------------------------------------------------------------------------------------------|
| Log In  Response  Please Login New Users                                                                                                    | iResponse provides a view into Visual Cactus provider<br>information. Outside organizations can quickly and easily<br>request the verification of physicians in good standing at an<br>HCA facility. The requesting organization may print a<br>verification letter.                                                                                                    |
| Email Please dick the icon to register. Password Forgot Password Iogin                                                                                                    | iResponse is an Internet website for outside organization<br>use. Users external to HCA need to contact the Medical Staff<br>Office at the facility to obtain the URL link and job aid for<br>access to iResponse.                                                                                                    |
| For questions regarding the data displayed on this iResponse website, please contact your facility's Medical<br>Staff Office. This website's sessions time out 15 minutes. After 15 minutes, users will have to log back into<br>iResponse.                                                                                                    | HCA users will access a link to iResponse on the Atlas Credentialing site.                                                                                                    |
|                                                                                                    | <ul> <li>Registered users:</li> <li>Enter Email and Password on the left side of the login screen.</li> <li>Click Login.</li> </ul>                                                                                                    |
|                                                                                                    | <ul> <li>New users:</li> <li>Click the New Users icon on the login page to register and set up a password.</li> </ul>                                                                                                    |
| New User Registration         Enter your information for registration.         Required information marked with asterisk (*).         * First Name:         * Last Name:         * Organization:         * Last Name:         * Organization:         * Email Address:         * Organization:         * Email Address:         * Organization:         * Email Address:         * Organization:         * Email Address:         * Organization:         * Email Address:         * Organization:         * Cathers:         * Address Line 2:         * Confirm Password:         * Confirm Password: <t< th=""><th>New users must complete the required information marked<br/>with an asterisk (*).<br/>• Enter information.<br/>• Click Submit.<br/>• A confirmation screen displays.<br/>New User Registration Fields<br/>First Name<br/>Last Name<br/>Organization<br/>Email Address<br/>Phone<br/>Address 1<br/>Address 2<br/>City<br/>State<br/>Zip Code<br/>Password<br/>Confirm Password<br/>Remember Password</th></t<> | New users must complete the required information marked<br>with an asterisk (*).<br>• Enter information.<br>• Click Submit.<br>• A confirmation screen displays.<br>New User Registration Fields<br>First Name<br>Last Name<br>Organization<br>Email Address<br>Phone<br>Address 1<br>Address 2<br>City<br>State<br>Zip Code<br>Password<br>Confirm Password<br>Remember Password |

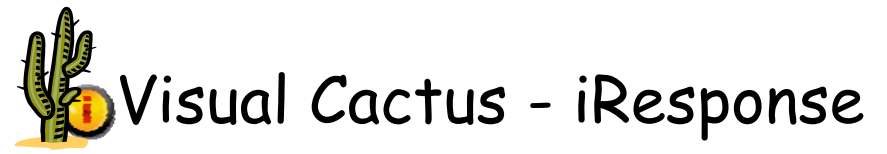

| Provider Search                                                                                                    |                                                                                                    |
|----------------------------------------------------------------------------------------------------|----------------------------------------------------------------------------------------------------|
| (1) Response                                                                                                    | iResponse opens with a Search option and a Profile option.<br><i>Profile</i><br>This option allows users to update registration information.                                                 |
| Welcome Joanne<br>Please select Search for Provider to enter criteria<br>for data results. The search will include all<br>providers that are in the HCA enterprise-wide<br>database. | <ul> <li>Click Profile.</li> <li>The registration screen displays.</li> </ul> Search Users may search for providers included in the HCA enterprise-wide database by last name or NPI number. |
| Last Name<br>NPI Number<br>profile                                                                                                    | <ul> <li>Enter physician last name or NPI number.</li> <li>&gt; One letter or several letters may be included<br/>in the Last Name field.</li> <li>Click Search.</li> </ul>                  |
| Search Results                                                                                                    | A list of providers whose last name matches the search                                                                                                    |
| Smith, M.D.                                                                                                    | criteria displays. The following information appears for each                                                                                                    |
| Centennial Medical Center - Inactive Practitioner<br>Status Resigned<br>Southern Hills MC - Inactive Practitioner<br>Status Resigned                                                 | Photo of provider<br>Provider name and CACTUS ID number<br>Facility(ies) and Active or Inactive Position<br>Status                                                                           |
| Summit Medical Center - Inactive Practitioner<br>Status Resigned<br>Category House Staff                                                                                             | Category<br>Date of Birth<br>NPI number<br>Specialties                                                                                                    |
| DOB<br>NPI ××××××<br>Specialties Internal Medicine                                                                                                    | <ul> <li>Scroll downward to see the full list of providers.</li> <li>Click the provider's name to generate a verification letter about the provider's standing at each facility.</li> </ul>  |
| Smith, PA (H100000 L)<br>Hendersonville Medical Center - Active Practitioner                                                                                                    | <ul> <li>One of three letters is generated:</li> <li>1) In Good Standing Letter.</li> <li>2) Contact Medical Staff Office (MSO)</li> </ul>                                                   |
| Status Current<br>Category Allied Health Professional                                                                                                    | Letter.<br>3) Combination Letter.                                                                                                    |
| DOB NPI xxxxxx<br>Specialties AHP - Physicians Assistant                                                                                                    |                                                                                                    |
|                                                                                                    |                                                                                                    |

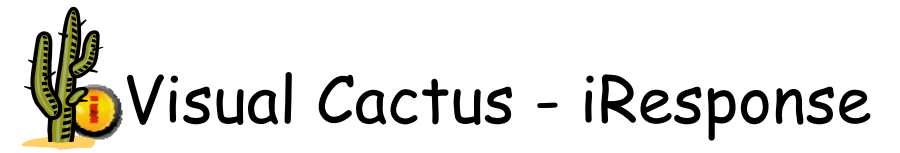

| Verification Letter – In Good Standing                                                                                                    |                                                                                                    |
|----------------------------------------------------------------------------------------------------|----------------------------------------------------------------------------------------------------|
| March 13, 2009                                                                                                    | The In Good Standing Letter displays the following information, including when the last approving committee                     |
| Joanne chantelau<br>HCA<br>One party plaza CS-5                                                                                                    | met:                                                                                                    |
| nashville, th 37203                                                                                                    |                                                                                                    |
| RE:                                                                                                    | Facility Name                                                                                                    |
| This letter acknowledges receipt of your on line request for verification of the above provider's affiliation with the<br>below hospitals. The information about the provider displayed below is current as of the last Board meeting.                                                                                                    | Specialty<br>Facility Category                                                                                                  |
| Hospital Facility Specialty Category Last Status Original Appt.                                                                                                    | Last Board Meeting Date                                                                                                    |
| Meeting Date Date                                                                                                    | Status<br>Original Appointment Date                                                                                             |
| Hendersonville Medical<br>Center         AHP - Nurse<br>Practitioner         Allied Health<br>Professional         2/17/2009         No<br>Issues<br>Noted         7/10/2001         7/8/2010                                                                                                    | Appointment End Date                                                                                                    |
| The Last Board Meeting Date above indicates the last date on which the Hospital's Board met to consider<br>credentialing issues. If actions are being processed after that date, Hospitals are instructed to remove this<br>Practitioner from this automated response. If you have further questions, please feel free to call the appropriate<br>Medical Staff Services office: | All of the letters may be printed. To do so:                                                                                    |
| Hendersonville Medical Center<br>355 New Shackle Island Road                                                                                                    | • Click File/Print from the Internet Explorer menu bar                                                                          |
| Hendersonville, TN 37075<br>(615)338-1120                                                                                                    | or the Printer icon from the toolbar.                                                                                           |
| Verification Letter – Contact MSO                                                                                                    |                                                                                                    |
| January 14, 2009                                                                                                    | The Contact MSO Letter directs the user to contact the                                                                          |
|                                                                                                    | Medical Staff Office at the appropriate facility for more                                                                       |
| Joanne Chantelau<br>HCA                                                                                                    | information. Facility contact information is provided.                                                                          |
| One park Plaza, CS-5<br>nashville, TN 37203                                                                                                    |                                                                                                    |
|                                                                                                    |                                                                                                    |
| RE:                                                                                                    |                                                                                                    |
| Please contact the appropriate Medical Staff Services office for information about this provider.                                                                                                    |                                                                                                    |
| Hendersonville Hospital<br>355 New Shackle Island Road<br>Hendersonville, TN 37075<br>(615)264-4000                                                                                                    |                                                                                                    |
| Skyline Medical Center                                                                                                    |                                                                                                    |
| Medical Staff Office<br>Nashville. TN 37207                                                                                                    |                                                                                                    |
| (615)769-7177                                                                                                    |                                                                                                    |
| Verification Letter – Combination                                                                                                    |                                                                                                    |
| March 13, 2009                                                                                                    | The Combination Letter may appear if a provider is affiliated                                                                   |
| Joanne chantelau<br>HCA                                                                                                    | with more than one facility. All the information included in                                                                    |
| One park plaza CS-5<br>nashville, tn: 37203                                                                                                    | the In Good Standing Letter displays for the facility where                                                                     |
| RE: MD                                                                                                    | the provider is in good standing.                                                                                               |
| This letter acknowledges receipt of your on line request for verification of the above provider's affiliation with the<br>below hospitals. The information about the provider displayed below is current as of the last Board meeting.                                                                                                    | The Combination Letter also directs the user to contact the                                                                     |
| Hospital Facility         Specialty         Category         Last<br>Board<br>Neeting<br>Date         Status<br>Pate         Original<br>Appt.<br>Date         Appt.<br>End<br>Date                                                                                                    | Medical Staff Office for more information at the facility where appropriate. Contact information is provided for this facility. |
| Center Southern Hills Medical Radiology Courtesy 2/17/2009 No Issue 9/9/2003 6/17/2010                                                                                                    |                                                                                                    |
| The Last Board Meeting Date above indicates the last date on which the Hospital's Board met to consider<br>credentialing issues. If actions are being processed after that date, Hospitals are instructed to remove this                                                                                                    |                                                                                                    |
| Medical Staff Services officer a sponse, in you have further questions, please real tree to call the appropriate                                                                                                    |                                                                                                    |
| Hendersonville Medical Center<br>355 New Shackle Island Road<br>Hendersonville, TN 37075<br>(645)336-1120                                                                                                    |                                                                                                    |
| Southern Hills Medical Center<br>319 Wallace Road<br>Nashville, TN 37211                                                                                                    |                                                                                                    |
| (615)781-3520                                                                                                    |                                                                                                    |